## Získání jména a hesla pro přístup k Bakalářům (pro rodiče)

Jméno a heslo pro elektronickou "žákovskou knížku" obdržíme zadáním adresy <u>https://bakalari.bigy.cz/</u> do libovolného webového prohlížeče.

Objeví se přihlašovací obrazovka:

| 6 | Ð | G Ba | akaláři - mezi | ikolou a $\times$ + $\vee$                         |                                          | -   |           |        |
|---|---|------|----------------|----------------------------------------------------|------------------------------------------|-----|-----------|--------|
| ÷ |   | > C  | Ω C            | A https://bakalari.bigy.cz/bakaweb/next/login.aspx | 四 🛧 🖆                                    | h   | B         |        |
|   |   |      |                |                                                    |                                          |     |           | 1      |
| 1 |   |      |                |                                                    |                                          |     |           | 102    |
|   |   |      |                |                                                    | Ο ΡΑΚΑΙ Α΄ĎΙ                             |     |           | -      |
|   |   |      |                |                                                    | <b>DARALARI</b>                          |     |           |        |
|   |   |      |                |                                                    |                                          |     |           |        |
|   |   |      |                |                                                    |                                          |     |           | -      |
|   |   |      |                |                                                    | Přihlášení                               |     |           |        |
|   |   |      |                |                                                    | 1 mildsen                                |     |           |        |
|   |   |      |                |                                                    | Přihlašovací jméno                       |     |           | -      |
|   |   |      |                |                                                    |                                          |     |           |        |
|   |   |      |                |                                                    | Hasia                                    |     |           |        |
|   |   |      |                |                                                    |                                          |     |           |        |
|   |   |      |                |                                                    |                                          |     |           | Т      |
|   |   |      |                |                                                    | Pīhlásit                                 |     |           |        |
|   |   |      |                |                                                    | <u> </u>                                 |     |           |        |
|   |   |      |                |                                                    | Zapomenute hesio                         |     |           |        |
|   |   |      |                |                                                    |                                          |     |           | w<br>z |
|   |   |      |                |                                                    |                                          |     |           | 0      |
|   | - | t C  | di 🤉           |                                                    | a () () () () () () () () () () () () () | CES | 19:37     | (+)    |
|   |   |      |                |                                                    |                                          | 0   | 2.09.2018 |        |

Jméno, ani heslo nezadáváme a dole klikneme na volbu "Zapomenuté heslo".

V dalším dialogovém okně zadáme mailovou adresu rodiče, na kterou bude poslána zpráva s instrukcemi o nastavení hesla. Je zapotřebí zadat tu mailovou adresu, která je uložena na školním serveru v Bakalářích v modulu Evidence (nahlásili jste třídnímu učiteli).

Objeví se zpráva: "Mail byl úspěšně odeslán na Vaši adresu. Dále pokračujte podle instrukcí z tohoto mailu ".

Na zadaný mail přijde zpráva od Správce Bakalářů obsahující Vaše přihlašovací jméno (které je neměnné) a internetový odkaz, jehož aktivací získáme dialog pro změnu hesla:

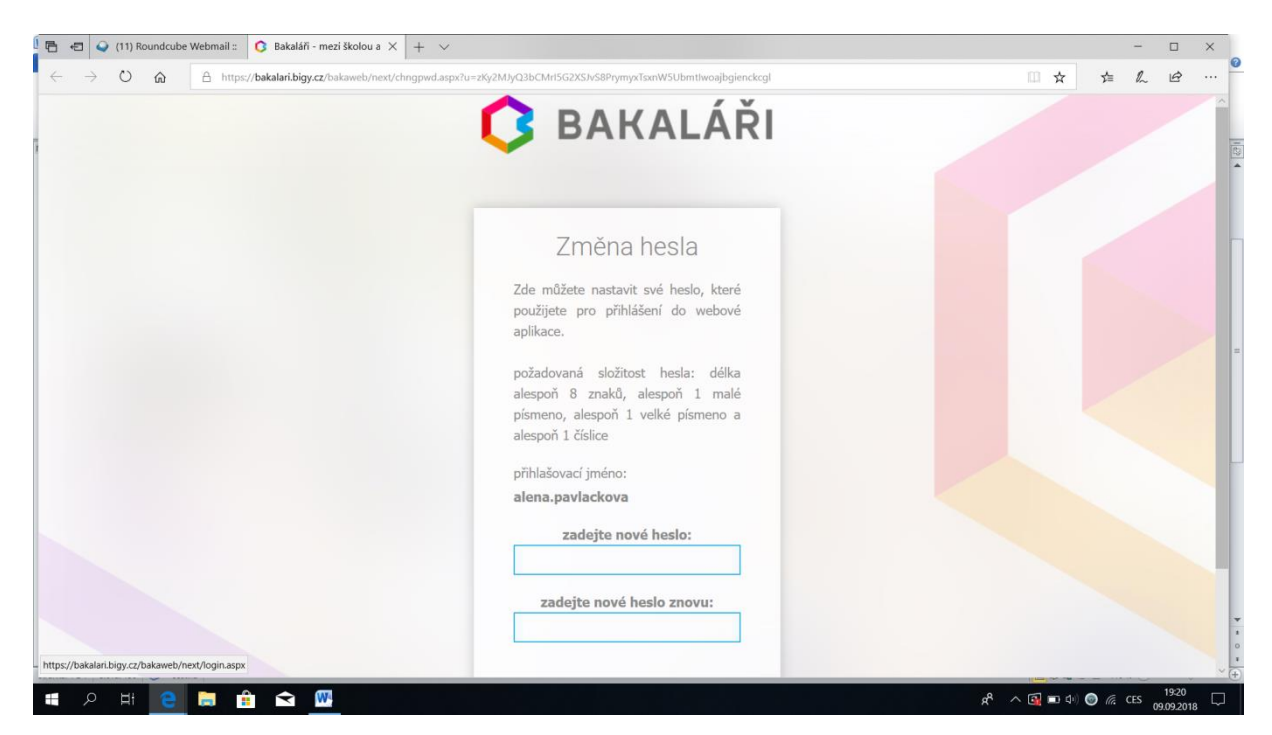

Zadáme heslo a znovu je pro kontrolu potvrdíme.

Ve spodní část dialogového okna klikneme na kartu "Zpět na přihlášení" a zadáme přihlašovací jméno získané z mailu a nové heslo.

Tím jsme přihlášeni do elektronické "žákovské knížky" Bakalářů.

Postup můžeme zopakovat pro každého ze zákonných zástupců (každý musí mít v Bakalářích uvedenu svoji mailovou adresu).

Každé další běžné spuštění "žákovské knížky" provedeme zadáním adresy <u>https://bakalari.bigy.cz/</u> v libovolném prohlížeči. Objeví se úvodní okno, do kterého zadáme přihlašovací jméno (které přišlo poštou, viz výše) a heslo, které jsme si zvolili v předchozím kroku.

| → O @ A https://bakalari.bigy.cz/bakaweb/next/lo | ginaspr                 | □ ☆ | た ん | ß |  |
|--------------------------------------------------|-------------------------|-----|-----|---|--|
|                                                  |                         |     |     |   |  |
|                                                  | 🗘 BAKALÁŘI              |     |     |   |  |
|                                                  | Přihlášení              |     |     |   |  |
|                                                  | Přihlašovací jméno<br>1 |     |     |   |  |
|                                                  | Heslo                   |     |     |   |  |
|                                                  | Pfihlásit               |     |     |   |  |
|                                                  | Zapomenuté heslo        |     |     |   |  |
|                                                  |                         |     |     |   |  |